## 175 and citation

ในฐาน ISI

## เข้าสู่ website ห้องสมุคคณะแพทยศาสตร์ โดย http://www.md.kku.ac.th/library/main/ดังรูป

| Khon Kaen University Medical Library - 1 | Windows Internet Explorer                                                            |                                                                       |                                 |
|------------------------------------------|--------------------------------------------------------------------------------------|-----------------------------------------------------------------------|---------------------------------|
| 💽 🗢 🙋 http://www.md.kku.ac.th/libr       | ary/main/                                                                            | 🔽 😽 🔀 Goog                                                            | e                               |
| Edit View Favorites Tools Help           | x 🍕 -                                                                                |                                                                       |                                 |
| Favorites 🛛 👍 🌈 Suggested Sites 👻 🔊      | Free Hotmail 🖉 Web Slice Gallery 👻 🔊 libdo                                           | l.pdf                                                                 |                                 |
| Khon Kaen University Medical Library     |                                                                                      | 🏠 • 🗟 - 🖃                                                             | 🖶 🔹 Page 🗸 Safety 🖌 Tools 🔹 🕢 🗸 |
| KHON KAEN UNIV<br>MEDICAI                | TERSITY<br>L LIBRARY                                                                 |                                                                       | · Recent News                   |
| נותצעשע נשמיו בערן                       | Search for Book De                                                                   | indical atc in KKU (MebOnac)                                          | Incontinents                    |
| 2                                        | Search By                                                                            | Search                                                                | E-Journals                      |
| Muchinge 9                               | Search by                                                                            | Courter                                                               | BMJ Journals                    |
| ALCINEES -                               | Search for Thai Jour                                                                 | nal Article in KKU (WebOpac)                                          | The Cochrane Library            |
|                                          | Search By 💙                                                                          | Search                                                                | Journals@Ovid                   |
| Opening Hours                            |                                                                                      |                                                                       | Karger Online Journals          |
| FAQ (How do I?)                          | Search for E-Journal Title (A-Z)                                                     |                                                                       | MD Consult                      |
| Ask a Librarian                          |                                                                                      |                                                                       | Consult<br>Science Direct       |
| About & Contact Us                       |                                                                                      |                                                                       | ScienceDirect                   |
| Services                                 |                                                                                      |                                                                       | Wiley-Blackwell                 |
| E-Forms                                  |                                                                                      |                                                                       | More                            |
| Library Skills                           |                                                                                      |                                                                       | E-Books                         |
| Citation Styles                          |                                                                                      |                                                                       | AccessMedicine                  |
| View Vew Over Liberty Bernel             | Journal Sources                                                                      |                                                                       | AccessSurgery                   |
| view Your Own Library Record             | Journal List (print)                                                                 | Journal List (print & electronic)                                     | Books@Ovid                      |
| Web Mail                                 | <ul> <li>Journal List (Index Medicus)</li> <li>That Journal Impact Factor</li> </ul> | <ul> <li>Journal Link</li> <li>Sripagarind Medical Journal</li> </ul> | MD Consult & First Consult      |
| KKU Mail                                 | E-Resources                                                                          | offinaganitu medical obumar                                           |                                 |
| KKU SSL VPN Service                      | = E-Book                                                                             | E-Journal                                                             | Proquest Dissertations & Theses |
| Other Mail Services                      | = E-Proceeding                                                                       | E-Research                                                            | SpringerLink                    |
|                                          | = E-Thesis                                                                           | E-Learning                                                            | Thieme eBook Collection         |

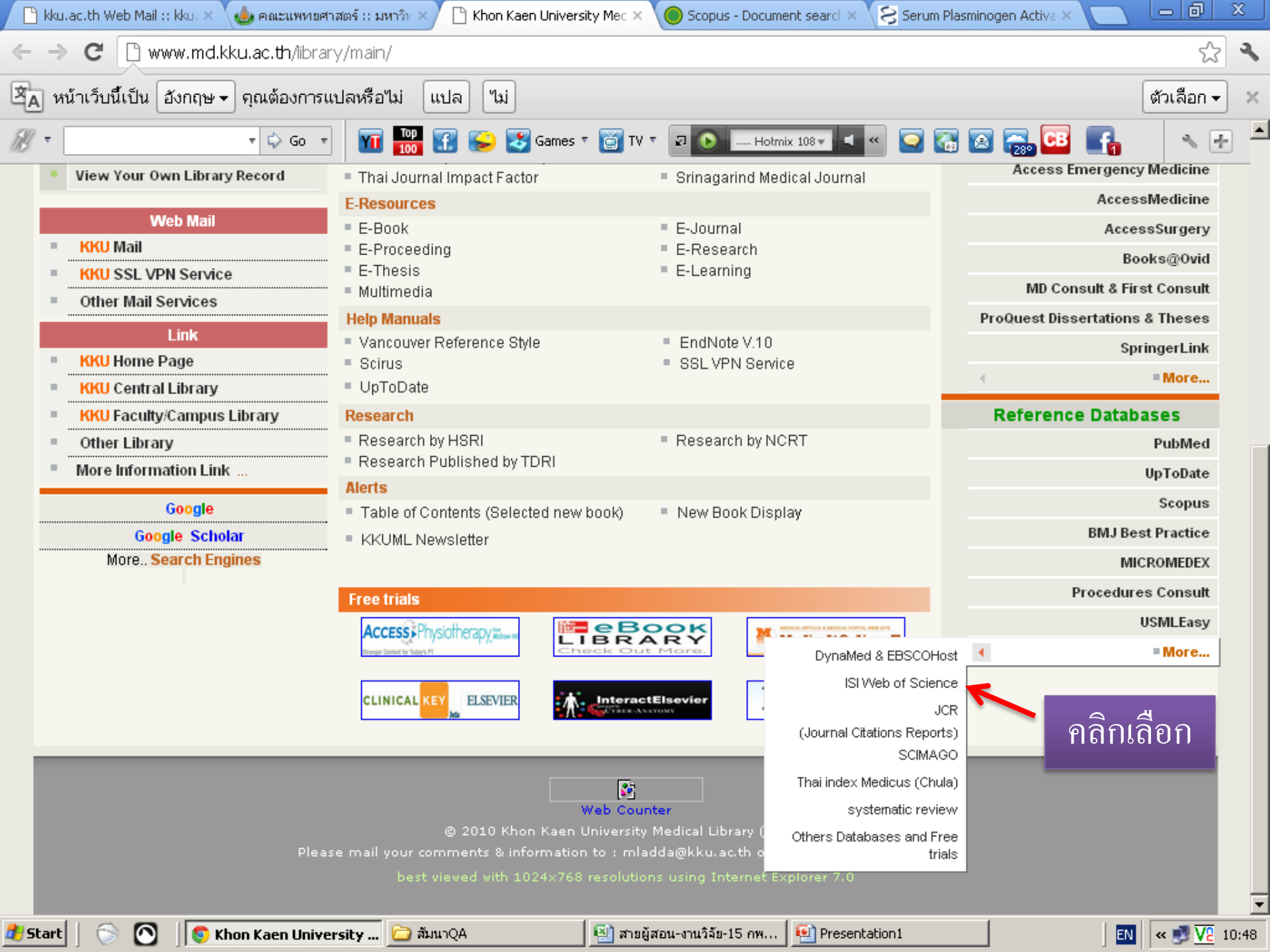

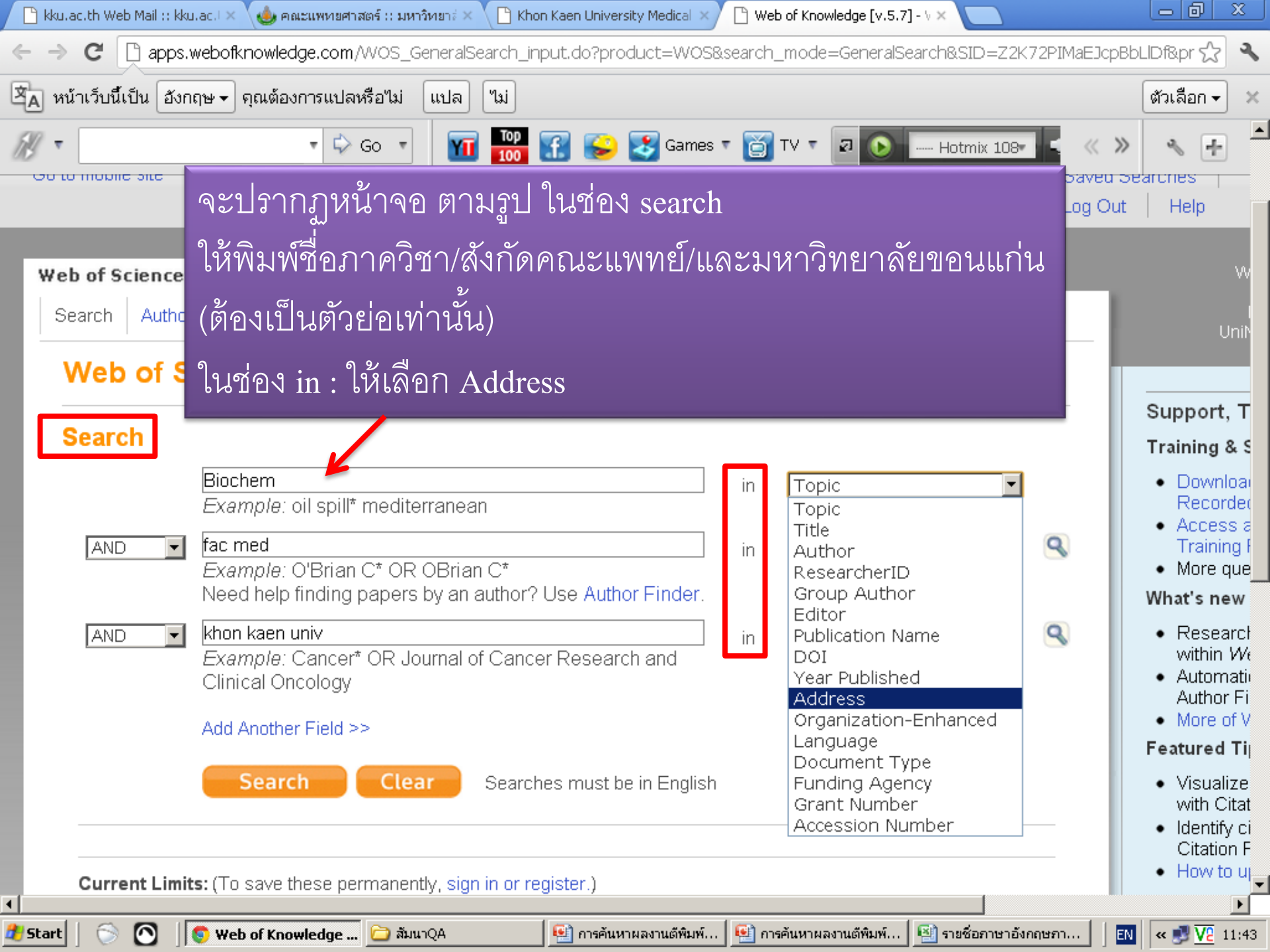

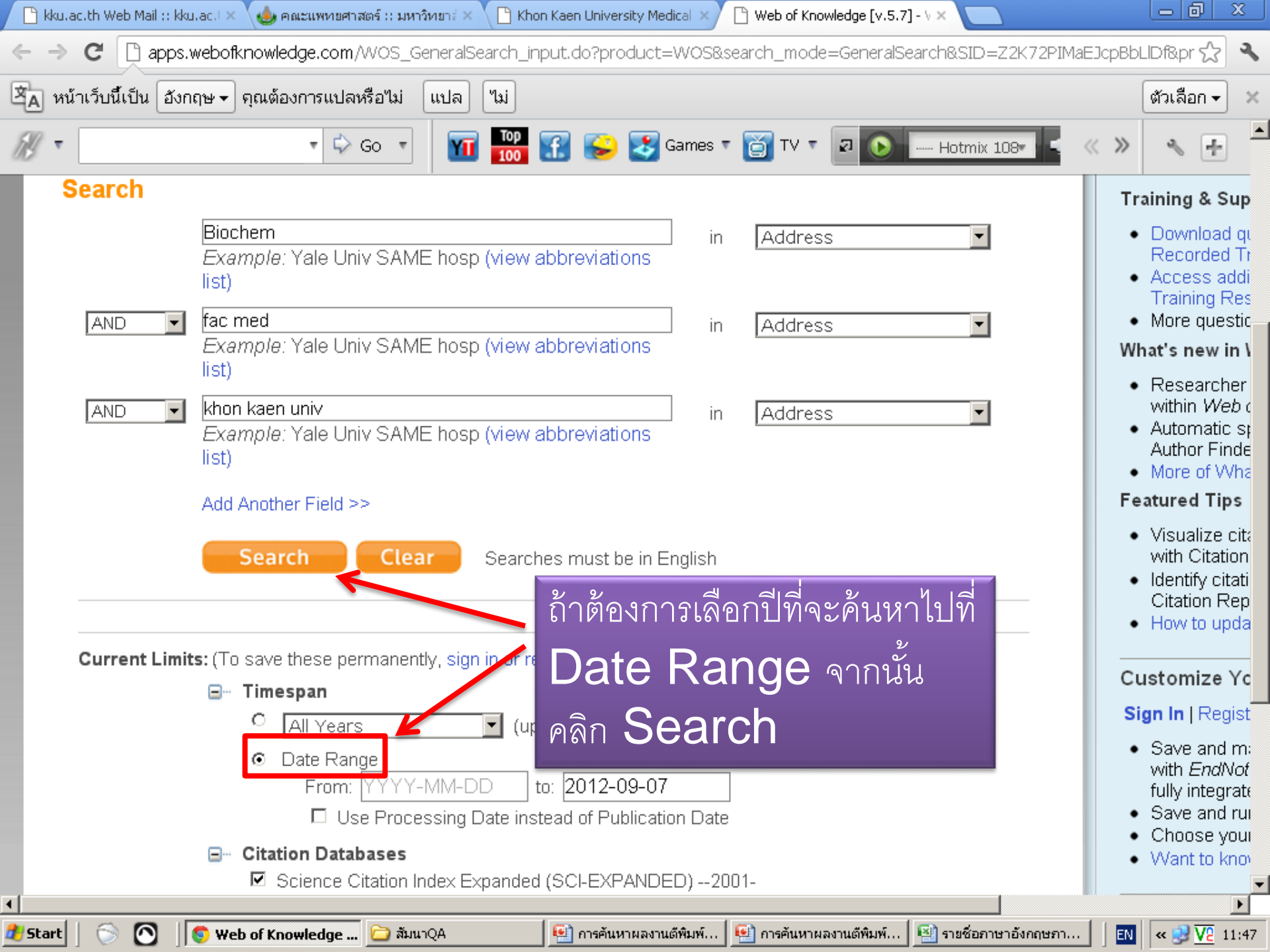

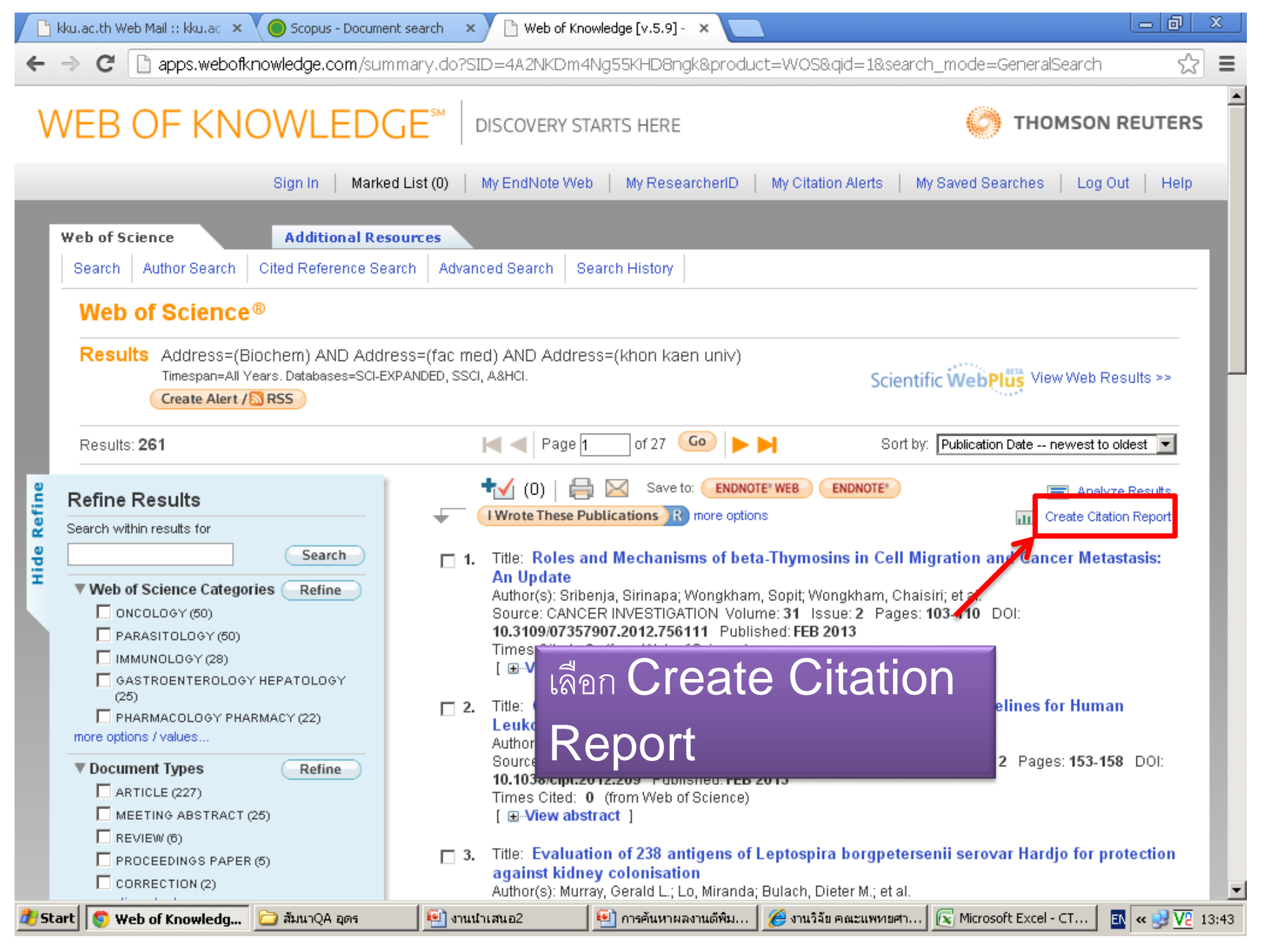